## tech support - # def Ht - # def H

福斯/奥迪車系電子手煞車更換後來令片的基本設定

【電子手煞車介紹】

更換後煞車來令片,必須使用儀器來執行基本設定以方便作業,若未使用儀器執行基本設定, 是無法更換後煞車來令片,甚至可能會損壞電子手煞車的元件。

電腦診斷儀器之功能各個廠家不盡相同,以下僅就車偉佳科技的Auto Data Scan V70專業汽車 診斷儀器做說明之:

【電子手煞車更換後來令片,工作前準備條件】

1.將車子頂高(若車輛配置空氣懸吊,請設定在頂高模式)

2. 拆下車輪並外接電源充電器

3.點火開關ON

4. 將手煞車釋放

5.使用儀器進入電子手煞車控制系統,確認系統無故障

6.使用儀器執行電子手煞車基本設定功能

1.選擇歐洲車系

2.選擇VW/AUDI/SKODA/SEAT進入VASS車系

3.選擇AUDI/VW,選擇底盤系統

4.選擇手煞車,選擇讀取故障碼

5.請先確認手煞車系統無故障碼後,選擇基本設定

■ 電子手煞車後伺服馬達釋放程序

 1.進入基本設定數值輸入007,會聽到電子手煞車後伺服馬達轉動,是使煞車作用釋放,以利技 師取下煞車來令片

2.等電子手煞車後伺服馬達轉動停止後,此時電子手煞車的開關會閃爍,以及儀錶板會出現電子手煞車故障訊息,這是正常的,按下EXIT離開基本設定,實施更換煞車來令片作業
 3.將分泵卡鉗螺栓拆下

4.將電子手煞車後伺服馬達線束接頭拆下。

5.取下煞車來令片,使用特工使電子手煞車分泵活塞回復至基本位置,並更換新的煞車來令片
 6.完成更換新的煞車來令片作業後,將電子手煞車後伺服馬達線束接頭接回

## tech support-addressed

1.選擇歐洲車系

- 2.選擇VW/AUDI/SKODA/SEAT進入VASS車系
- 3.選擇AUDI/VW,選擇底盤系統
- 4.選擇手煞車,選擇讀取故障碼
- 5.請先確認手煞車系統無故障碼後,選擇基本設定數值

## ■ 電子手煞車後伺服馬達回復程序

1.進入基本設定數值輸入006,會聽到電子手煞車後伺服馬達轉動,其是使手煞車作用回復初始 位置

## ■ AUDI A8 (4E) 更換完來令片後須設定電子手煞車調適值

1.選擇同步設定

2. 輸入通道密碼06,按下ENTER繼續

3.輸入新的煞車來令片厚度調適值,建議值為11mm請輸入00011,並按ENTER繼續
4.再按一次ENTER,確認該數值,若系統正常,儀器螢幕會出現調適值寫入成功
5.將車輪裝回,車輛放置路面上,檔位入P檔,執行電子手煞車作用測試

6.請讀取電子手煞車系統故障碼,並予以清除

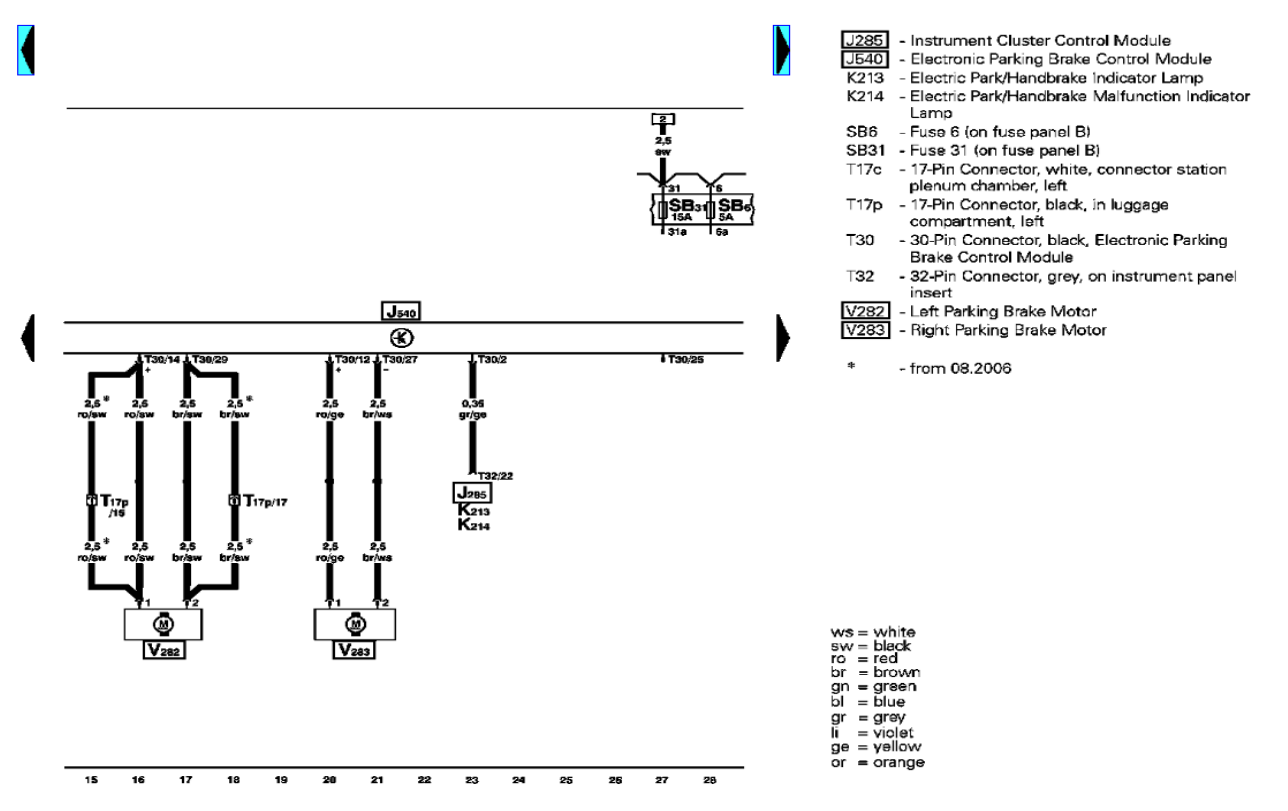